# Autorizācija BIS ALISE publiskā kataloga jaunajā saskarnē AlisePAC

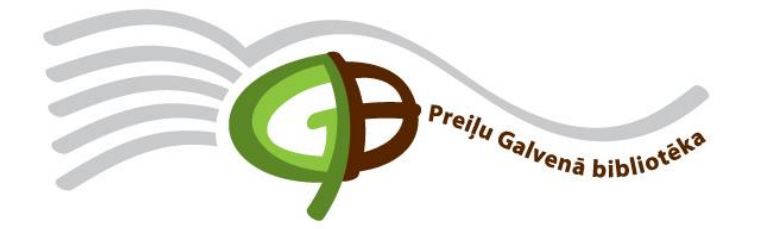

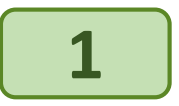

#### Atveriet saiti https://preili.biblioteka.lv/alisepac

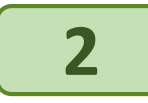

#### Saskarnes augšējā labajā stūrī izvēlēties "Lietotājs"

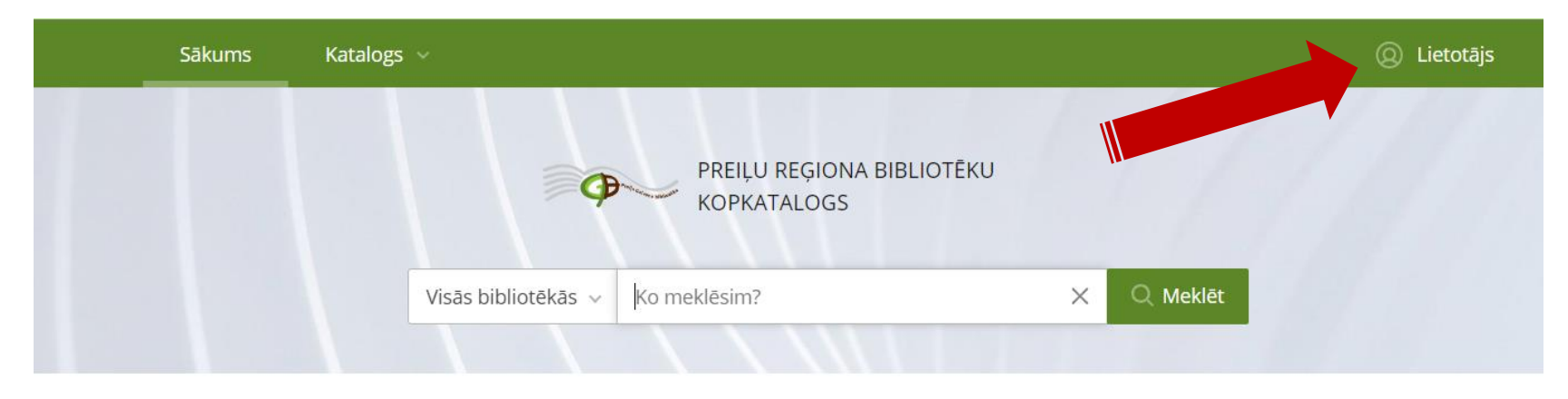

# Jaunumi

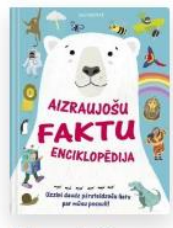

Aizraujošu faktu enciklopēdija

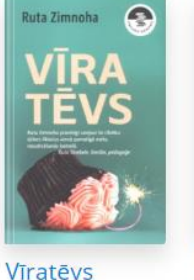

Zimnoha, Ruta

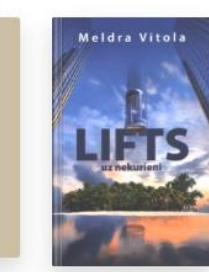

Sieviete manī Lifts uz Spīrsa, Britnija nekurieni Vītola, Meldra

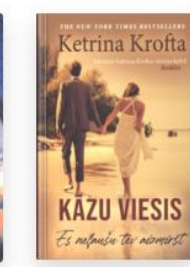

Kāzu viesis Krofta, Ketrina

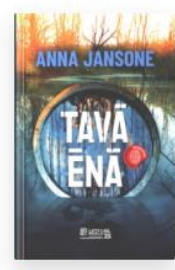

Tavā ēnā Jansone, Anna

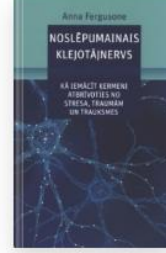

Noslēpumain ais klejotājnervs Fergusone, Anna

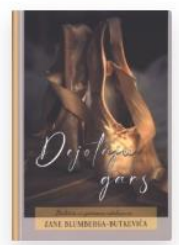

Skatīt vairāk >

Dejotāju gars Butkeviča, Zane

Blumberga-

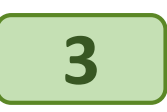

## Apmeklējot saskarni AlisePAC pirmo reizi, izvēlieties saiti "Vēlaties reģistrēties?"

| •      | PREIĻU REĢIONA BIBLIOTĒKU KOPKATALOGS                                             | sās bibliotēkās 🗸 Ko meklēsim?                                              | Q Meklēt    |
|--------|-----------------------------------------------------------------------------------|-----------------------------------------------------------------------------|-------------|
| Sākums | Katalogs 🗸                                                                        |                                                                             | Q Lietotājs |
|        | Autorizācija katalogā                                                             |                                                                             |             |
|        | Lai autorizētos bibliotēkas kontā, lūdzu ievadie<br>savu lietotājvārdu un paroli. | et Autorizējieties savā kontā, izmantojot vienoto<br>autorizēšanās sistēmu. |             |
|        | Lietotājvārds *:                                                                  | Autorizēties ar eParaksts mobile                                            |             |
|        | Parole *: Aizmirsi parol                                                          | <br>li?                                                                     |             |
|        |                                                                                   |                                                                             |             |
|        | Autorizēties<br>Vēlaties reģistrēties?                                            |                                                                             |             |

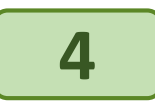

Aizpildiet reģistrācijas formu: ievadiet bibliotēkā izsniegto E-kopkataloga lietotājvārdu un paroli vai iepriekšējā E-kopkataloga versijā WebPAC izmantoto lietotājvārdu un paroli, kā arī derīgu e-pasta adresi.

Apstipriniet savu piekrišanu bibliotēkas noteikumiem un personas datu apstrādes noteikumiem, atzīmējot attiecīgo izvēles rūtiņu un veiciet komandu "Reģistrēties"

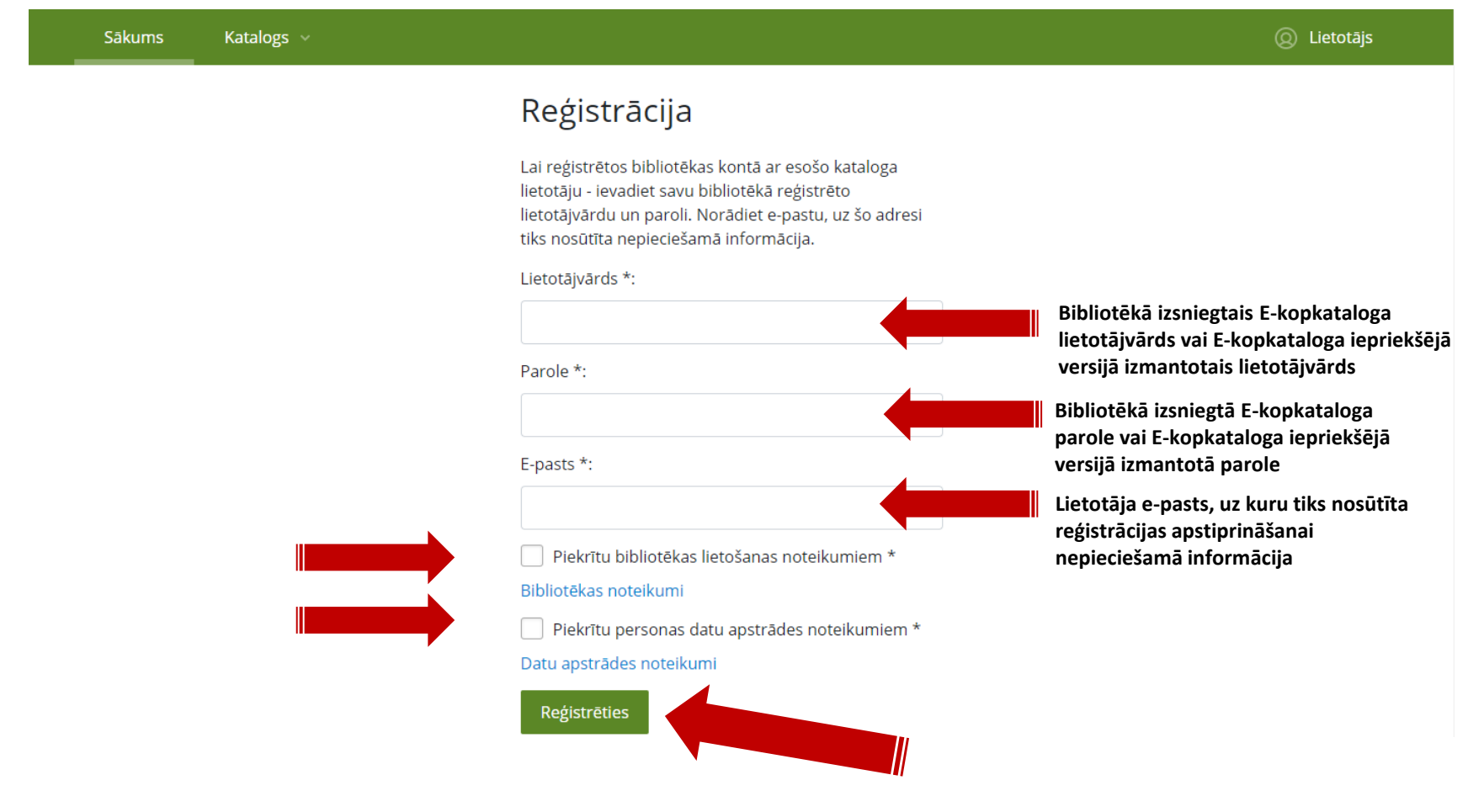

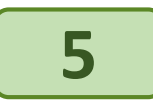

# Lai pabeigtu reģistrāciju, e-pastā atveriet vēstuli no adresāta: <u>noreply@kis.gov.lv</u> un veiciet reģistrēšanās darbību

## Reģistrācijas apstiprināšana

Uz norādīto e-pasta adresi tika nosūtīta apstiprinājuma vēstule. Lūdzu atveriet vēstulē norādīto saiti. Ja e-pasts nav saņemts, lūdzu pārbaudiet arī mēstules.

#### Reģistrācijas apstiprināšana

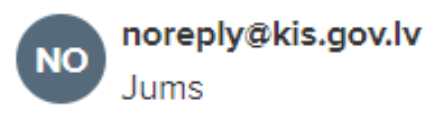

Lai pabeigtu reģistrāciju bibliotēkas katalogā, lūdzu, spiediet šeit. Saite derīga 24 stundas no e-pasta saņemšanas brīža.

Ja neesat veicis reģistrēšanās darbību, lūdzu, ignorējiet šo e-pastu.

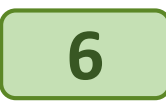

Pēc reģistrācijas ienāciet jaunajā AlisePAC un ievadiet autorizācijas datus: lietotājvārdu un paroli vai autorizējieties ar ar eParaksts mobile

| PRE                                | IĻU REĢIONA BIBLIOTĒKU KOPKATALOGS                                      | Visās bibliotēkās v | Ko meklēsim?                                                             | Q Meklēt    |
|------------------------------------|-------------------------------------------------------------------------|---------------------|--------------------------------------------------------------------------|-------------|
| Sākums                             | Katalogs ~                                                              |                     |                                                                          | Q Lietotājs |
|                                    | Autorizācija katalogā                                                   |                     |                                                                          |             |
|                                    | Lai autorizētos bibliotēkas kontā, lūdzu ie<br>lietotājvārdu un paroli. | vadiet savu         | Autorizējieties savā kontā, izmantojot vienoto<br>autorizēšanās sistēmu. | 4           |
|                                    | Lietotājvārds *:                                                        |                     | Autorizēties ar eParaksts mobile                                         |             |
|                                    | Parole *: /                                                             | Aizmirsi paroli?    |                                                                          |             |
|                                    |                                                                         |                     |                                                                          |             |
|                                    | Autorizēties<br>Vēlaties reģistrēties?                                  |                     |                                                                          |             |
|                                    |                                                                         |                     |                                                                          |             |
| Atrās saites<br>Bibliotēkas jaupum | i                                                                       |                     | ©Tietoevry 202                                                           | 4           |

Jautājumu vai neskaidrību gadījumā sazinieties ar bibliotēku pa tālruni 29991263 vai e-pastu preilubiblioteka@preili.lv

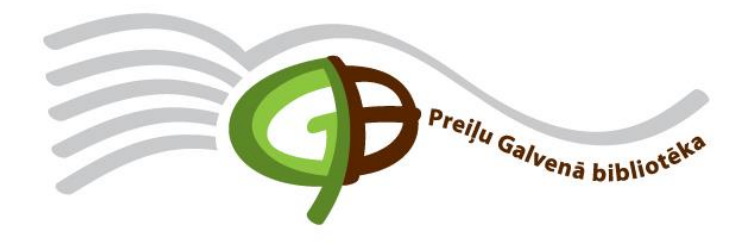